# GUIDE Löneintegration – Timekeeper / BL Lön Plus

Hur du aktiverar sammankopplingen mellan systemen
Hur du för över löneunderlag till ditt BL Lön Plus

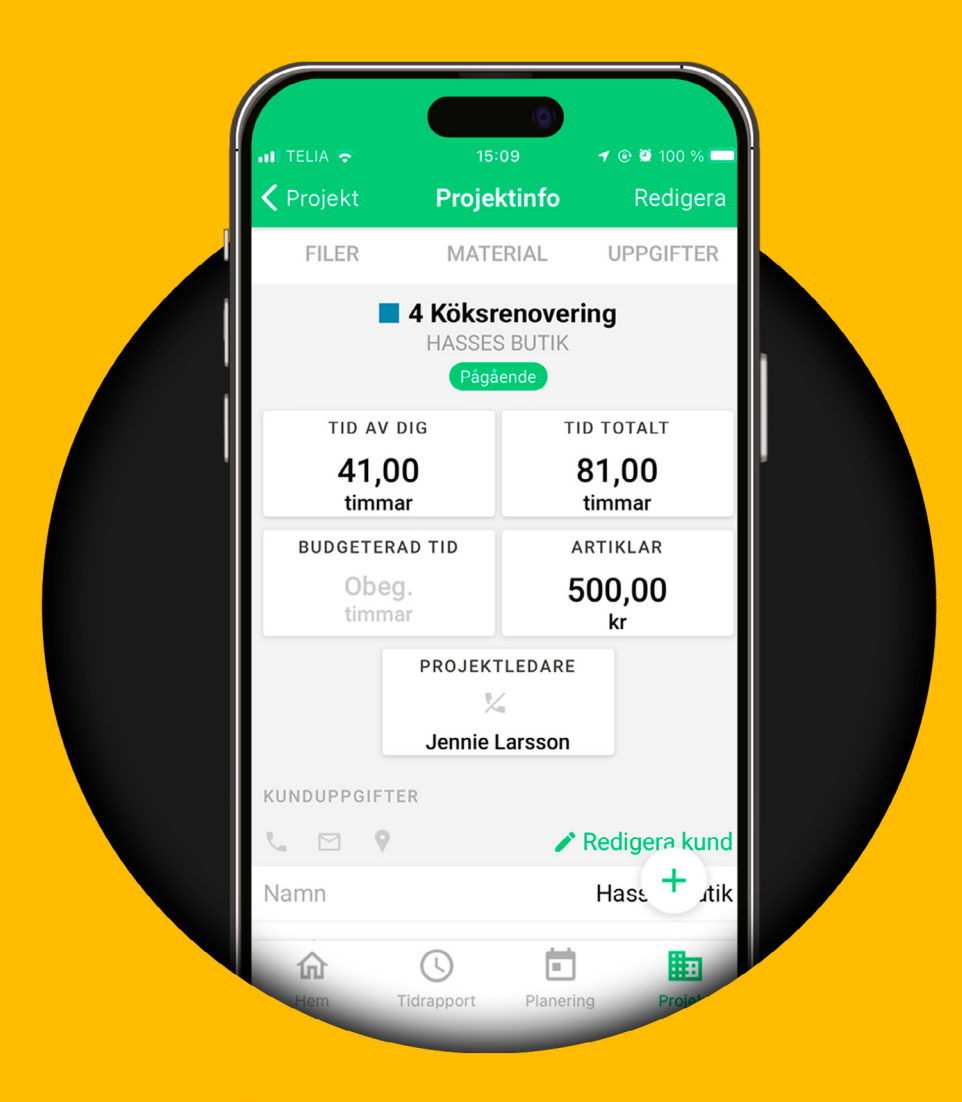

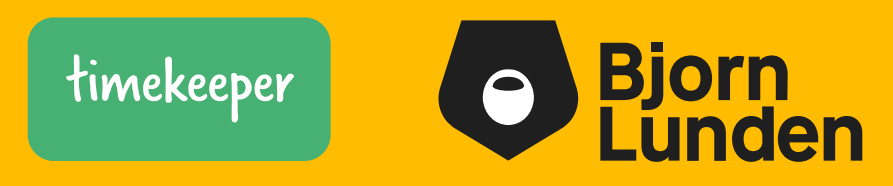

# Steg 1

### Semesterhantering och löneavtal

• Säkerställ att du har BL Lön Plus aktiverat. Ser du ett + efter Lön på lönefliken i BL Administration vet du att du har licens för Lön Plus, \* framför visar att det är aktiverat.

Om du inte har BL Lön Plus kan du beställa programmet genom att maila till salj.se@bjornlunden.com eller ringa 0650-54 14 00 (val 2 för att komma till sälj).

• Aktivera semesterhanteringen om det inte redan är gjort, detta görs under:

Arkiv – Företagsuppgifter – Lön - fliken Semesterhantering – bocka i Semesterhantering - ställ in datumintervallet för aktuellt semesterår och tillhörande intjänandeår (när årets dagar tjänades/ tjänas in).

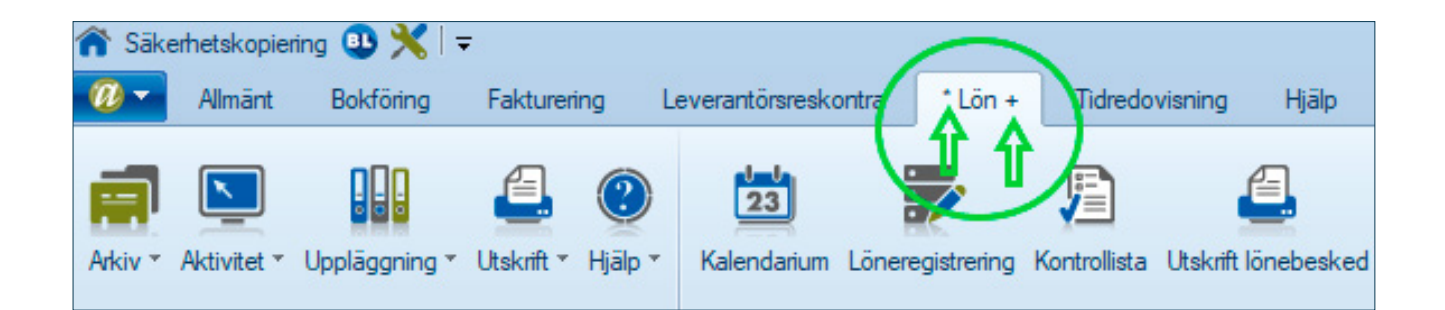

| Almänt Bokföring                                                                                          | Fakturering Leverantörsreskontra                                     | *Lön + Tidredo           | ivisning Hjälp                  |                                     |                            |                                                                                                    |                    |
|----------------------------------------------------------------------------------------------------|----------------------------------------------------------------------|--------------------------|---------------------------------|-------------------------------------|----------------------------|----------------------------------------------------------------------------------------------------|--------------------|
| Val av företag                                                                                            | Liskrift * Hjälp * Kalendarlum Lõner                                 | egistrering Kontrollista | Utskrift lönebesked<br>Snabbval | Skattedeklaration                   | Kontroll lön               | Användare : *<br>The Foretagsgrupp : Lokal företagsgrupp<br>Foretag : Timekeeper Lön Test<br>Information | app bjornlunden.se |
| Företagsuppgfter<br>Grundinstallningar<br>BL Byrästöd<br>Kassarapport<br>Licensuppgfter<br>Systemunderhål | Generella<br>Bokföring<br>Fakturering<br>Leverantörsreskontra<br>Lön | Företagsuppgif           | ter Lön (F1=Manual              | len)                                |                            |                                                                                                    |                    |
| Export<br>Import<br>Integrationer<br>Skriverinställninger                                                 |                                                                      | Grunduppgifter           | Redovianing Lönefil             | er Semesterhanter<br>Seme<br>Intjär | ning<br>esterär<br>nandeär | 2022-04-01 😨 2023-03-31 [<br>2021-04-01 😨 2022-03-31 [                                                   |                    |

📀 Bjorn Lunden

När du bockar i Semesterhantering får du upp en förfrågan om att öppna guiden för semesterhantering. Om du är ny i BL Lön Plus rekommenderar vi att du läser igenom den. Du ser att semesterhanteringen är aktiverad om det finns en asterisk (\*) framför Lön + på fliken.

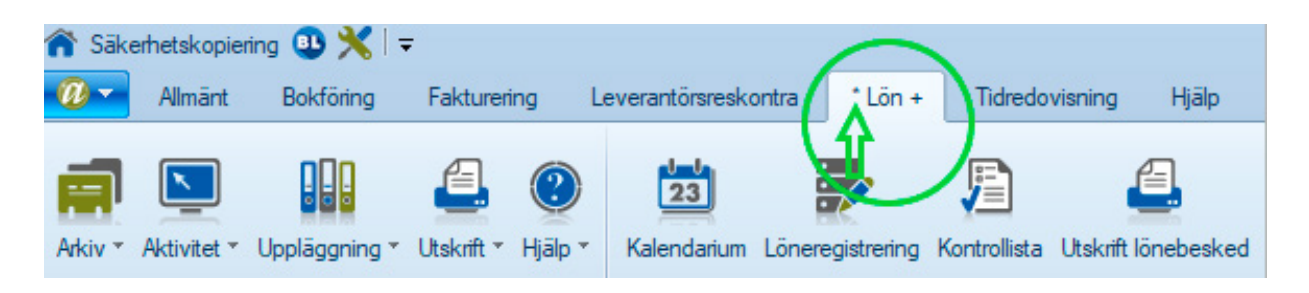

• Säkerställ också att de anställda har löneavtal och schema kopplat till sig. Klicka gärna på följande länk för mer info: <u>Guide BL Lön Plus »</u>

# Steg 2

### Koppla ihop Timekeeper och Björn Lundén

I detta avsnitt går vi igenom hur du sammankopplar Timekeeper med ditt Björn Lundén. Har du redan gjort detta kan du gå vidare till Steg 3 (sida 5) i denna guide.

Detta avsnitt finns även som film: Integration »

• I BL Administration klickar du på Tilläggstjänster (pusselbiten) uppe till höger.

timekeeper

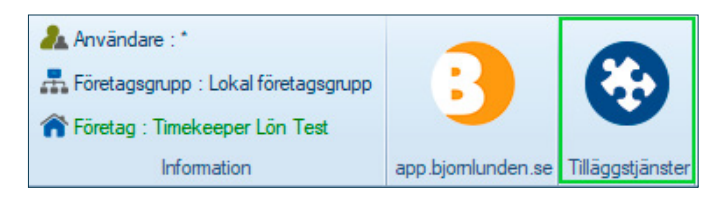

• Sök eller skrolla dig ned till Timekeeper. Klicka på **Aktivera** och välj **"Ja, påbörja integration"** så att knappen blir röd och säger **Avaktivera**.

| tegrationer                                                                                     |                                                                   |                                                                                                   |                                                                  |
|-------------------------------------------------------------------------------------------------|-------------------------------------------------------------------|---------------------------------------------------------------------------------------------------|------------------------------------------------------------------|
| Alla integrationer                                                                              | Aktiva                                                            | Ej aktiva                                                                                         |                                                                  |
| Q Timekeeper                                                                                    | >                                                                 |                                                                                                   |                                                                  |
|                                                                                                 | time                                                              | ekeeper                                                                                           |                                                                  |
| Timekeeper                                                                                      |                                                                   |                                                                                                   |                                                                  |
| 650-12211                                                                                       |                                                                   |                                                                                                   |                                                                  |
| www.timekeeper.se                                                                               | a                                                                 |                                                                                                   |                                                                  |
| support@timekeep                                                                                | ber.se                                                            |                                                                                                   |                                                                  |
| Timekeeper är den en<br>ordning på timmar oc<br>över nedlagda timma<br>och det är enkelt att fr | kla lösninge<br>:h artiklar i e<br>ir i projekter<br>ölja upp del | en för att tidredovise<br>era projekt. Du får sr<br>n och detaljerade fa<br>piterbar tid per datu | a och hålla<br>abbt överblick<br>kturaunderlag,<br>m, användare, |
| projekt och kunder.                                                                             |                                                                   |                                                                                                   |                                                                  |

• Skrolla längst upp i listan och klicka på **kugghjulet** uppe till höger. Kopiera den **publika nyckeln** genom att klicka på den.

|                                     | Utökad information X                                   |
|-------------------------------------|--------------------------------------------------------|
| Integrationer                       | Företag: Timekeeper Lön Test<br>Org nr: 555555-5555    |
| Alla integrationer Aktiva Ej aktiva | Telefon:<br>E-post: support@timekeeper.se              |
| Q. Timekeeper                       | Publik nyckel: aff0ddb3-b54c-417a<br>KOPPLA INTEGRATÖR |
|                                     |                                                        |
| timekeeper                          |                                                        |
|                                     | Avbryt Aktivera integrationen                          |

• Logga in i ditt Timekeeper på webben/datorn och klicka på **kugghjulet** (syns bara för administratörer) uppe till höger och välj **Integrationer**.

| Valj projekt     Valj aktivitet     Kommentar     0:00:00     > 30.000       **     **     **     **     **     **     **       S     S     **     **     **     ** | •<br>• | Hej Jennie!<br>Dversat Mina uppgatter förfikkninkar | -                |           |                | III - O-  Stone pol.eet Ale  instikibinger  - Integrationer  Prenumeration & betalning |
|----------------------------------------------------------------------------------------------------|--------|-----------------------------------------------------|------------------|-----------|----------------|----------------------------------------------------------------------------------------|
|                                                                                                    |        | Valj projekt •                                      | Välj aktivitet * | Kommentar | ATFAJE (00:00) |                                                                                        |
| Min tichaport Projekt Kalendern Rapporter                                                                                                    | **     | U.Min tidrapport                                    | Projekt          | Kalendern | Recorter       |                                                                                        |

• Klicka på rullningslistan Välj ekonomisystem och välj Björn Lundén. Om du inte ser denna rullningslist klickar du direkt på loggan, alternativt inget/annat.

• Klistra in den publika nyckeln (som du kopierade från BL) i fältet enligt nedan och klicka sedan på **Koppla**.

| Demoföretaget KB                                                                                                    |                         |                     |                      |        |
|----------------------------------------------------------------------------------------------------|-------------------------|---------------------|----------------------|--------|
| INSTÄLLNINGAR INTEGRATIONER PRENUMERATION & BET                                                                                                    | ALNING                  |                     |                      |        |
| Ekonomisystem<br>Koppla samman Timekeeper med ert bokförings och<br>faktureringsystem.                                                                               | Björn Lundén            | ×                   | aff0ddb3-b54c-417a-8 | KOPPLA |
| VI har idag färdiga integrationer mot Björn Lundén,<br>Fortnox, & Visma eEkonomi. Läs mer                                                                            | AUTOMATISK HÄMTNING AV  | LEVERANTÖRSFAKTI    | URDR 🔁 LÄS MER       | Pá     |
| Använder du Visma Administration, välj "Inget/Annat" här<br>till höger, och du får då istället möjlighet att exportera ut<br>fakturaunderlag från Timekeeper på fil. | SOM STANDARD SKAPAS NYA | A PROJEKT I TIMEKEE | EPER OCKSÅ UPP I BL  |        |

• Kopplingen mot ditt BL Administration är nu genomförd. Kopplingen mot BL Lön Plus beskrivs längre fram i denna guide.

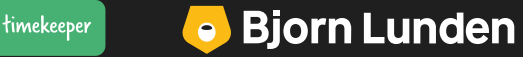

# Steg 3

### Aktivera integration mot BL Lön Plus

• Skicka en intresseanmälan till <u>support.timekeeper@bjornlunden.com</u> där du berättar att ni vill koppla ert Timekeeper med BL Lön Plus. Vi gör då en bedömning om integrationen mellan systemen kan aktiveras direkt eller i ett senare skede. I många fall kan integrationen aktiveras omgående. Det som främst påverkar bedömningen är vilka tidkoder och lönekoder ni använder er av i Timekeeper.

| $\triangleright$     | Från ∨       | niclas@timekeeper.se                                                    |   |
|----------------------|--------------|-------------------------------------------------------------------------|---|
| Skicka               | Till         | Timekeeper Support:                                                     |   |
|                      | Kopia        |                                                                         |   |
|                      | Ämne         | Önskar aktivera integration                                             | - |
| Hej,<br>Vi på Bolags | snamn skulle | vilja aktivera kopplingen mot BL Lön Plus. Kan ni hjälpa oss med detta? |   |
| /Niclas              |              |                                                                         |   |

• När vi i vändande mail har bekräftat till dig att löneintegrationen är aktiv kan du kontrollera detta genom att klicka på **kugghjulet** uppe till höger och **Integrationer** i Timekeeper på webben/datorn. Ser du **BL-loggan** i avsnittet Lönesystem vet du att kopplingen är aktiv.

| Demoföretaget KB                                                                                                    | and the second second se |    |
|----------------------------------------------------------------------------------------------------|----------------------------------------------------------------------------------------------------|----|
| INSTÄLLNINGAR INTEGRATIONER PRENUMERATION & BETALNING                                                                                                    |                                                                                                    |    |
| Ekonomisystem<br>Koppla samman Timekeeper med ert bokförings och<br>faktureringsystem.<br>Vi har idag färdiga integrationer mot Björn Lundén,                                                                                | BJÖRN LUNDÉN .                                                                                                    | På |
| Använder du Visma Administration, välj *inget/Annat* här<br>till höger, och du får då istället möjlighet att exportera ut<br>fakturaunderlag från Timekeeper på fil.                                                         | SOM STANDARD SKAPAS NYA PROJEKT I TIMEKEEPER OCKSÅ UPP I BL                                                                                                    | PÅ |
| Lönesystem<br>För lön kräva ingen integration. Tider till lönesystemet<br>sker via en export ur Timekeeper som sedan importeras i<br>Lönesystemet, inställningar för denna export hittar du<br>under fliken "Inställningar". | BJÖRN LUNDÉN.                                                                                                    |    |

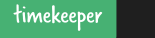

# Steg 4

### Vad behöver jag tänka på innan jag för över data från Timekeeper till BL Lön Plus?

• Anställningsnr behöver registeras på alla användarkort i Timekeeper som du försöker föra över till lön. Detta är samma anställningsID som ligger på alla anställda i ert lönesystem.

Hur du registrerar anställningsnr i Timekeeper beskrivs i denna film: Användare »

| Re  | gister     |             |               |           |              | 3.0.1      |           |           | ł.      |
|-----|------------|-------------|---------------|-----------|--------------|------------|-----------|-----------|---------|
| ANV | ÄNDARE     | ARTIKLAR    | AKTIVITETER   | TIDKODER  | LÖNEKODER    | KUNDER     | TAGGAR    | KOSTNADS  | STÄLLEI |
| Fö  | rnamn, eft | ernamn, ans | tällningsnumm | ier       |              |            | Utökad sö | ikning 🗸  |         |
|     | Anst.nr    | Förnamn     | Efternamn     | Email     |              |            |           | Тур       | Sc      |
| 2   | 1          | Annika      | Wennberg      | annika.w  | ennberg@wim  | ansredovi  | isning.se | Användare | 2       |
| 2   | 2          | Erik        | Lund          | erik.lund | @wimansredo  | visning.se | r.        | Användare | 9       |
| 100 | 3          | Karin       | Andersson     | karin.and | lersson@wima | ansredovis | ning.se   | Admin     |         |
| 2   |            |             |               |           |              |            |           |           |         |

• Hela perioden måste vara attesterad på respektive anställd innan du överför datat.

För att lära mer om attestering kan du klicka på länken nedan:

Hjälpsidor och film attestering »

## **Steg 5** Överföra löneunderlag till BL Lön Plus

Vi rekommenderar att du gör överföringen mellan Timekeeper och BL Lön Plus innan du lägger upp löneperioden i BL.

Hjälpsidor och film Lön »

• Klicka dig in i vyn Lön i menyn till vänster.

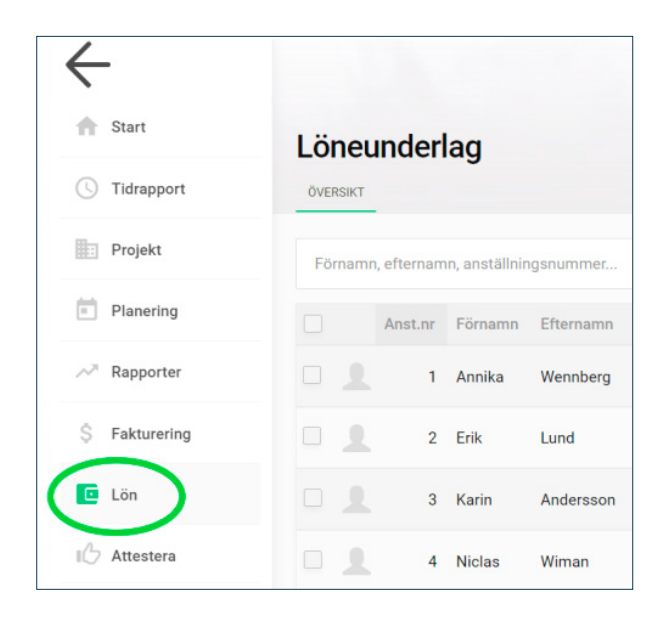

- Säkerställ att **perioden** du vill föra över är korrekt uppe till höger.
- Bocka i de anställda som du vill föra över till lön, i bockrutorna till vänster om varje rad.
- Klicka på Överför till lön nere till höger. Du ska nu få en bekräftelse att datat är överfört.

| Lö   | neur    | nder     | lag            |           |          |                          |               | 1225        | 100       | - 21 |    |        |               |                 | iii Period: |
|------|---------|----------|----------------|-----------|----------|--------------------------|---------------|-------------|-----------|------|----|--------|---------------|-----------------|-------------|
| ÖVER | RSIKT   |          | 5              |           |          |                          |               |             |           |      |    |        | 2023-         | 11-01 - 2023    | 3-11-30 🔽   |
| Fö   | mamn, I | efternan | nn, anställnir | ngsnummer |          |                          | Utöka         | d sökning 🗸 |           |      |    |        | 2             | 0 👻 av 4 poster | (1)         |
|      |         | Anst.nr  | Förnamn        | Efternamn | Närvaro  | Frânvaro                 | Summa tid     |             | Schematid | Flex | OB |        | Att skicka in | Att attestera   | Hön         |
|      | 2       | 1        | Annika         | Wennberg  | 24,00    |                          | • 24,00       | -152,00     | 176,00    |      |    | $\sim$ |               | θ               |             |
|      | 1       | 2        | Erik           | Lund      | 40,00    |                          | 40,00         | -136,00     | 176,00    |      |    | ~      |               | 0               |             |
|      | 2       | 3        | Karin          | Andersson | 08,00    |                          | 08,00         | -168,00     | 176,00    |      |    | ~      |               | 0               |             |
|      | 2       | 4        | Niclas         | Wiman     | 21,50    | 02,00                    | 23,50         | -152,50     | 176,00    |      |    | ~      |               | 0               |             |
|      |         |          |                |           |          |                          |               |             |           |      |    |        | 2             | 0 🗸 av 4 poster | - 1 -       |
|      |         |          |                |           | Vid över | föring til <u>l l</u> ön | , ta med:     |             |           |      |    |        | G             |                 |             |
| Rer  | 150 🕙   | markera  | de             |           | PRO.     | лект 🗹 і                 | KOSTNADSSTÄLL | EN          |           |      |    |        | OVER          | FOR TILL LON    | EXPORTERA   |

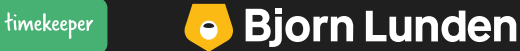

# Steg 6 – I BL Lön Plus

 Tidkoder (frånvaro och närvaro) hamnar i Kalendariet, medan lönekoder som till exempel milersättning, traktamenten m.m, hamnar under Kommande lönerader (knappen Uppläggning – Kommande lönerader)

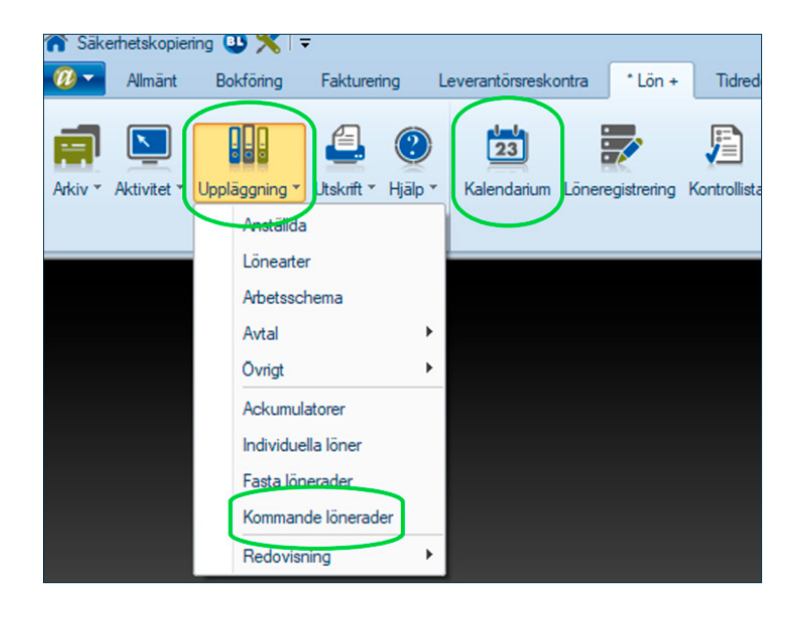

I båda fallen kommer det automatiskt med till löneregistreringen nästa gång man skapar en lön för personen. Observera dock att avvikelser i kalendariet hämtas upp till och med den sista dagen i angiven avvikelseperiod. Se därför till att ange samma datumintervall på avvikelseperioden i BL som det intervall du för över från Timekeepers lönevy.

Datumintervall på avvikelseperioden i BL anger du när du lägger upp löneperioden (vanligtvis genom knappen "löneregistrering").

Beroende på vilken typ av löneavtal ni har bockar du i rutan till vänster och säkerställer därefter att avvikelseperioden längst till höger motsvarar den period du för över från Timekeeper. När du bockar i rutan för respektive avtal får du upp de anställda som tillhör avtalet, detta underlättar för dig som är osäker på vilket/vilka avtal ni har upplagt i BL.

| öneavtal:                | Utbetalningsda | atum     |         | Li         | ineper   | iod        |          | Av         | vikelse  | eperiod    |            |
|--------------------------|----------------|----------|---------|------------|----------|------------|----------|------------|----------|------------|------------|
| Tjänstemän med månadslön | 2021-10-22     | $\nabla$ | Fredag  | 2021-10-01 | $\nabla$ | 2021-10-31 |          | 2021-09-01 | $\nabla$ | 2021-09-30 | $ \nabla $ |
| Tjänstemän med timlön    | 2021-11-25     |          | Torsdag | 2021-10-01 | $\nabla$ | 2021-10-31 | $\nabla$ | 2021-10-01 | $\nabla$ | 2021-10-31 | $\nabla$   |
| Arbetare med månadslön   | 2021-10-22     | $\nabla$ | Fredag  | 2021-10-01 | $\nabla$ | 2021-10-31 | $\nabla$ | 2021-09-01 | -        | 2021-00-20 | 7          |
| Arbetare med timlön      | 2023-12-22     |          | Fredag  | 2023-11-01 |          | 2023-11-30 |          | 2023-11-01 |          | 2023-11-30 |            |
| Extra lõn                | 2023-04-25     |          | Tisdag  | 2023-04-01 |          | 2023-04-30 |          | 2023-04-01 |          | 2023-04-30 |            |

 Om man överför löneunderlag efter att lönen redan har skapats upp i BL kan man manuellt behöva hämta upp löneraderna via knappen Mer – Hämta kommande lönerader respektive knappen Avvikelser – Hämta avvikelser för perioden

| 💋 Löneregistrering (F1=Manualen)                                   |                                                                                                    |
|--------------------------------------------------------------------|----------------------------------------------------------------------------------------------------|
| Anställd       02         Namn       Stellan Brodin         Adress | Mer<br>Avvikelser<br>Avsluta<br>Ändra låst rad<br>Skjut in rad<br>Flytta upp<br>Flytta ner<br>Ta bort rad(er)<br>Kontering |
| Löneart Beskrivning Konto                                          | Hämta standardlön                                                                                                    |
| 2                                                                  | Individuella löner                                                                                                    |
| 4                                                                  | Fasta lönerader                                                                                                    |
| 5                                                                  | Inställningar                                                                                                    |
| 7                                                                  | Hämta kommande lönerader                                                                                                   |
| 8                                                                  | Avvikelser •                                                                                                    |
| 9                                                                  | Semestertillägg utbetalning                                                                                                |
| 10                                                                 | Slution                                                                                                    |

| Ny Op                 | na Spara Ta bort Utskrift Dok (0) | Avvikelser Avsluta                       |
|-----------------------|-----------------------------------|------------------------------------------|
| Anställd              | 02                                | Sjukfrånvaro                             |
| Namn                  | Stellan Brodin                    | Tjänstledighet<br>Vård av barn           |
| Adress<br>Postnr, Ort |                                   | Föräldraledighet<br>Övrig frånvaro       |
| Lõneart B             | leskrivning Konto Antal           | Tid                                      |
| 2                     |                                   | Närvaro<br>Hämta avvikelser för perioden |
| 3 4                   |                                   | Redigera avvikelser                      |

• Per default bör man också observera att avvikelser som går in som Annan frånvaro (tidkoderna ASK, FAC, KON och PER) inte blir semestergrundande. Om frånvaron avser semestergrundande frånvaro behöver detta redigeras manuellt genom att gå på knappen Avvikelser – Redigera avvikelser, och där välja den post som ska redigeras.

Tyvärr kan vi inte dela upp Annan frånvaro på flera olika lönerader om olika typer av frånvaro har förekommit, men i bakgrunden kan avvikelsetillfällena hanteras olika inför semesterberäkningen.

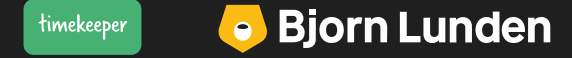

# Hur hanterar jag flex, komp och övertid?

### Flex

Flex är det vi brukar kalla för "timme mot timme", dvs har man jobbat en timme över får man en timme extra i sin flexbank som man kan ta ut en annan dag genom att gå en timme tidigare från jobbet. Vi rekommenderar att man arbetar med flexuträkning direkt i Timekeeper i stället för att få det överfört till BL Lön Plus (finns inget automatiskt flöde på plats för detta än).

Flex i Timekeeper slås på under kugghjulet – inställningar – strömbrytaren "automatisk flexuträkning".

### Komp

Det går att föra över komptid från Timekeeper till BL Lön Plus genom att koppla en aktivitet (ex med benämningen "komptid – intjänande") till tidkoden NV9. Komptiden som förs över går in i BL Lön Plus som 1:1, dvs 1 timme redovisad mot Komptid intjänande i Timekeeper genererar en timme plus i komp i BL Lön Plus. Uttag av komptid redovisas mot tidkoden KOM (Kompledighet).

### Övertid

Övertid genererar till skillnad från Flex och Komp ersättning i pengar och inte i tid. Övertid redovisas mot tidkoderna ÖT1, ÖT2, ÖT3, ÖT4 och ÖT5 där resp kod kan beräknas i lön med olika ersättningar beroende på om man exempelvis har jobbat över på en vardag, helg eller storhelg.

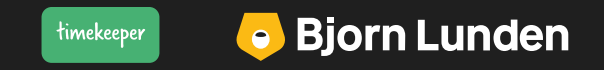

# Jag får felmeddelanden när jag försöker överföra data?

• Säkerställ att alla anställda som du försöker föra över har **samma anställningsnr/ID** i Timekeeper som de har i BL Lön Plus.

• Alla era registreringar i Timekeeper kopplas mot olika koder. Medan all tid kopplas mot **tidkoder** (aktivitet kopplas till tidkod i aktivitetsregistret) kopplas alla <u>löneersättningar</u> (t ex. traktamente, utlägg, milersättning) mot olika **lönekoder/lönearter**.

I BL Lön Plus används ett löneformat som kallas **PAXml**. Alla giltiga PAXml-koder som kan läggas upp i Timekeeper hittar du i listan **Giltiga PAXml-koder** sist i denna guide. Med hjälp av listan kan du försäkra dig om att samtliga tidkoder och lönekoder i ditt Timekeeper-register **Tidkoder** och **Lönekoder** fungerar.

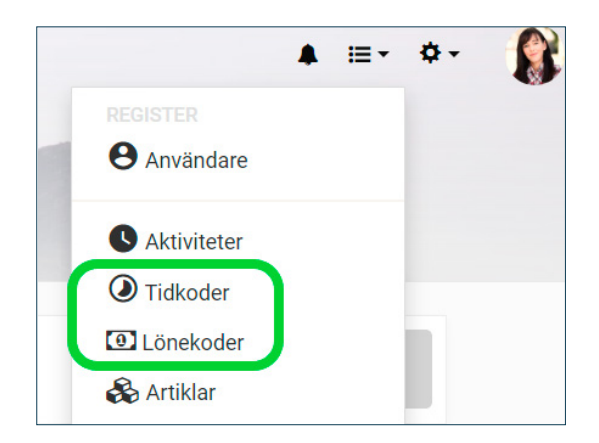

I listan **Giltiga PAXmI-koder** längst ned i denna guide kan vi exempelvis se att giltig PAXmI-kod är SEM för Semester. Därför är det viktigt att **tidkoden Semester** i Timekeepers **tidskodsregister** ligger upplagd med PAXmI-koden **SEM** och inget annat.

| Register            |             |            |
|---------------------|-------------|------------|
| ANVÄNDARE ARTIKLAR  | AKTIVITETER | TIDKODER L |
| Namn, kod           |             |            |
| Namn                |             | PAXml-kod  |
| Normal              |             | TID        |
| Timlön              |             | ARB        |
| Mertid - betald     |             | MER        |
| Övertid 1 - betald  |             | ÖT1        |
| Övertid 2 - betald  |             | ÖT2        |
| Övertid 1 - komptid |             | ÖK1        |
| Övertid 2 - komptid |             | ÖK2        |
| Semester            |             | SEM        |
| Sjuk                |             | SJK        |

|                 |                                                                                                    | 0                                                                                                    | 00                                                                                                    |
|-----------------|----------------------------------------------------------------------------------------------------|----------------------------------------------------------------------------------------------------|----------------------------------------------------------------------------------------------------|
| <b>ja PAX</b> i | ml-koder                                                                                                    |                                                                                                    |                                                                                                    |
|                 | Närvaro/tillägg (tidkod eller lö                                                                                                    | nekod)                                                                                                    |                                                                                                    |
| SJK             | Arbetstid (arbetstid inom schematid)                                                                                                    | TID                                                                                                    |                                                                                                    |
| ASK             | Mertid                                                                                                    | MER                                                                                                    |                                                                                                    |
| HAV             | Övertid 1 - Betalning                                                                                                    | ÖT1                                                                                                    |                                                                                                    |
| FPE             | Övertid 2 - Betalning                                                                                                    | ÖT2                                                                                                    |                                                                                                    |
| VAB             | Övertid 3 - Betalning                                                                                                    | ÖT3                                                                                                    |                                                                                                    |
| SMB             | Övertid 4 - Betalning                                                                                                    | ÖT4                                                                                                    |                                                                                                    |
| UTB             | Övertid 5 - Betalning                                                                                                    | ÖT5                                                                                                    |                                                                                                    |
| MIL             | Extratid – Komptid                                                                                                    | NV9                                                                                                    |                                                                                                    |
| NÄR             | OB-ersättning 1                                                                                                    | OB1                                                                                                    |                                                                                                    |
| TJL             | OB-ersättning 2                                                                                                    | OB2                                                                                                    |                                                                                                    |
| SEM             | OB-ersättning 3                                                                                                    | OB3                                                                                                    |                                                                                                    |
| KOM             | OB-ersättning 4                                                                                                    | OB4                                                                                                    |                                                                                                    |
| PER             | OB-ersättning 5                                                                                                    | OB5                                                                                                    |                                                                                                    |
| FAC             | Jourtid 1                                                                                                    | JR1                                                                                                    |                                                                                                    |
| KON             | Jourtid 2                                                                                                    | JR2                                                                                                    |                                                                                                    |
|                 | SJK<br>ASK<br>ASK<br>HAV<br>VAB<br>UTB<br>VAB<br>UTB<br>UTB<br>UTB<br>SMB<br>UTB<br>SMB<br>SMB<br>SMB<br>SMB<br>SMB<br>SMB<br>SMB<br>SMB<br>SMB<br>SM | SJK       Arbetstid (arbetstid inom schematid)         ASK       Mertid         HAV       Overtid 1 - Betalning         FPE       Overtid 2 - Betalning         VAB       Övertid 3 - Betalning         VBB       Övertid 4 - Betalning         IUTB       Övertid 5 - Betalning         MIL       Extratid – Komptid         NÄR       OB-ersättning 1         IUL       OB-ersättning 3         VOB-ersättning 4       OB-ersättning 4         PER       Jourtid 1         KOM       DB-ersättning 5         FAC       Jourtid 1 | SIX         Arbetstid (arbetstid inom schematid)         TID           ASK         Mertid         MER           IVArrid 1- Betalning         OT1           Overtid 1- Betalning         OT1           Overtid 2- Betalning         OT3           Overtid 3- Betalning         OT3           Overtid 3- Betalning         OT3           Overtid 5- Betalning         OT4           Overtid 5- Betalning         OT5           OVertid 5- Betalning         OT5           Othersättning 1         OB           OB-ersättning 2         OB2           OB-ersättning 3         OB3           OB-ersättning 4         OB4           OB-ersättning 5         OB5           FAC         Jourtid 1         JR1 |

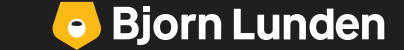

För att ta reda på vilka koder era anställda har redovisat under en specifik löneperiod går du in i lönevyn i menyn till vänster. Därefter klickar du på den lilla nedåtpilen långt till höger på varje rad/ anställd för att se vilka tid – och lönekoder ni har gjort registreringar mot.

| ← Start                        | Löneunderlag                                                                                             |
|--------------------------------|----------------------------------------------------------------------------------------------------|
| C Tidrapport                   | OVERSIKT 2024-01-01 - 2024-01-31                                                                         |
| Projekt                        | Förnamn, efternamn, anställningsnummer Q Utökad sökning 🗸 1                                              |
| Planering                      | Anst.nr Förnamn Efternamn Närvaro Frånvaro Summa tid Schematid Flex OB Att skicka in Att attestera I lön |
| ∧ <sup>∞</sup> Rapporter       | □ 😌 002 Emili Eriksson 00.00 00.00 00.00 _155,40 158,40 -155,40 0000 ✓ 00.00 00,00                       |
| \$ Fakturering                 | 🖸 😥 003 Kalle Karisson 176,00 00.00 176,00 💿 💿 176,00 💿 🗤 00,00 🗸 00,00                                  |
| Kvitton                        | □ 🚱 006 Lisa Larsson 44,00 08,00 • 52,00 <b>■</b> 124,00 176,00 · 124,00 ==  へ <sup>00,00</sup> Ø        |
| ■ Lön I <sup>O</sup> Attestera | Nărvaro Frânvaro Kvitton och ersättningar<br>Normal 44,00 tim Sjuk 08,00 tim Kvitto 1 500,00 kr          |

Finns det kanske koder som ni själva har lagt till i **tidkodsregistret** eller **lönekodsregistret** som borde ses över?

Lägg märke till att Arbetstidsförkortning (ATF) för närvarande inte går att överföra mot BL Lön Plus.

Har du svårt att hitta orsaken till att datat inte kan föras över är du varmt välkommen att höra av dig till oss på supporten.

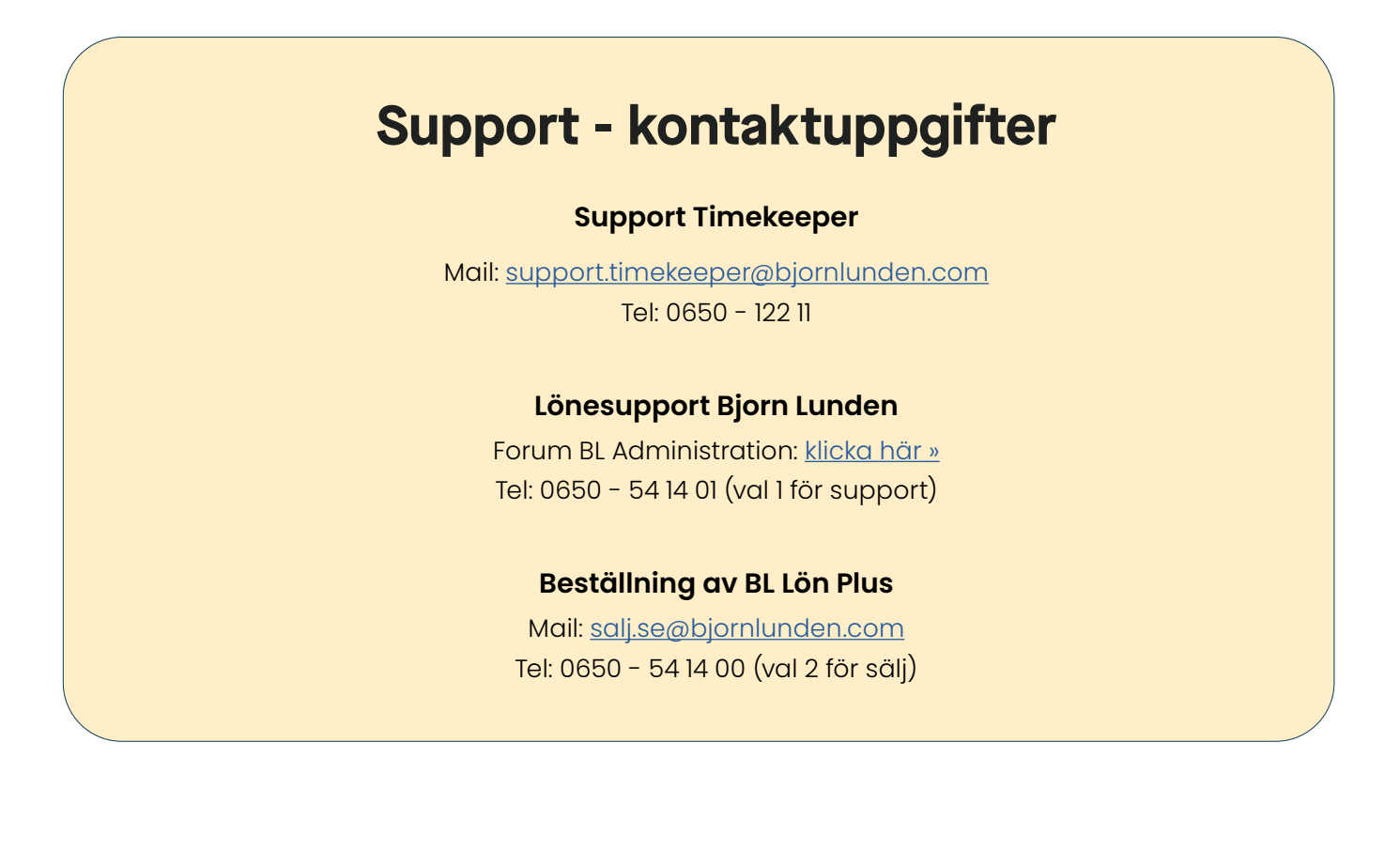

🔁 🔁 Bjorn Lunden

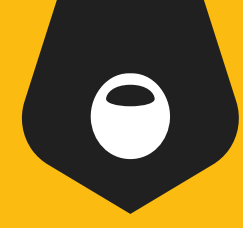

# **Giltiga PAXml-koder**

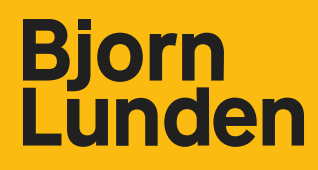

# Giltiga PAXml-koder

### Frånvaro (endast tidkod)

| Sjukdom                           | SJK |
|-----------------------------------|-----|
| Arbetsskada (annan frånvaro)*     | ASK |
| Havandeskapspenning               | HAV |
| Föräldraledig                     | FPE |
| Vård av barn                      | VAB |
| Smittbärare                       | SMB |
| Utbildning (semestergrundande)    | UTB |
| Militärtjänst (max 60 dagar)      | MIL |
| Närståendevård                    | NÄR |
| Tjänstledig                       | TJL |
| Semester                          | SEM |
| Kompledig                         | КОМ |
| Permitterad (annan frånvaro)*     | PER |
| Fackligt arbete (annan frånvaro)* | FAC |
| Kontaktdagar (annan frånvaro)*    | KON |
| Pappaledig                        | PAP |

### Närvaro/tillägg (tidkod eller lönekod)

| Arbetstid (arbetstid inom schematid) | TID |
|--------------------------------------|-----|
| Mertid                               | MER |
| Övertid 1 - Betalning                | ÖT1 |
| Övertid 2 - Betalning                | ÖT2 |
| Övertid 3 - Betalning                | ÖT3 |
| Övertid 4 - Betalning                | ÖT4 |
| Övertid 5 - Betalning                | ÖT5 |
| Extratid – Komptid                   | NV9 |
| OB-ersättning 1                      | OB1 |
| OB-ersättning 2                      | OB2 |
| OB-ersättning 3                      | OB3 |
| OB-ersättning 4                      | OB4 |
| Jourtid 1 **                         | JR1 |
| Jourtid 2 **                         | JR2 |
| Beredskapstid 1 **                   | BE1 |
| Beredskapstid 2 **                   | BE2 |
| Beredskapstid 3 **                   | BE3 |
| Restid 1 **                          | RE1 |
| Restid 2 **                          | RE2 |

\* Tid mot denna kod går in som "annan frånvaro" i BL Lön Plus och kommer slås ihop i löneregistreringen.

\*\* Fungerar endast för tjänstemän med månadslön

Tidssaldon (endast tidkod) Flextid +/- FLX (anges inte manuellt i Timekeeper, utan enbart via automatisk framräkning).

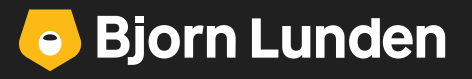

# Giltiga PAXml-koder

### Övriga ersättningar (endast lönekod)

| Utlägg                                     | UTLÄGG     |
|--------------------------------------------|------------|
| Inrikes traktamente - skattefri            | INR_FRI    |
| Inrikes traktamente - skattepliktig        | INR_SKT    |
| Inrikes helt traktamente - skattefri       | INRHEL_FRI |
| Inrikes helt traktamente - skattepliktig   | INRHEL_SKT |
| Inrikes halvt traktamente - skattefri      | INRHLV_FRI |
| Inrikes halvt traktamente - skattepliktig  | INRHLV_SKT |
| Inrikes endagstraktamente - skattepliktigt | INRDAG_SKT |
| Inrikes nattraktamente - skattefri         | INRNAT_FRI |
| Inrikes nattraktamente - skattepliktig     | INRNAT_SKT |
| Utrikes traktamente - skattefri            | UTR_FRI    |
| Utrikes traktamente - skattepliktig        | UTR_SKT    |
| Utrikes helt traktamente - skattefri       | UTRHEL_FRI |
| Utrikes helt traktamente - skattepliktig   | UTRHEL_SKT |
| Utrikes halvt traktamente - skattefri      | UTRHLV_FRI |
| Utrikes halvt traktamente - skattepliktig  | UTRHLV_SKT |
| Utrikes endagstraktamente - skattepliktigt | UTRDAG_SKT |
| Utrikes nattraktamente - skattefri         | UTRNAT_FRI |
| Utrikes nattraktamente - skattepliktig     | UTRNAT_SKT |
| Milersättning - skattefri                  | MIL_FRI    |
| Milersättning - skattepliktig              | MIL_SKT    |
| Milersättning privatbil - skattefri        | MILPRI_FRI |
| Milersättning privatbil - skattepliktig    | MILPRI_SKT |

| Milersättning tjänstebil - skattefri            | MILFTG_FRI |
|-------------------------------------------------|------------|
| Milersättning tjänstebil - skattepliktig        | MILFTG_SKT |
| Milersättning tjänstebil diesel - skattefri     | MILDIS_FRI |
| Milersättning tjänstebil diesel - skattepliktig | MILDIS_SKT |
| Kostförmån                                      | MATFRM     |
| Kostförmån frukost                              | MATFRM_FRU |
| Kostförmån lunch                                | MATFRM_LCH |
| Kostförmån middag                               | MATFRM_MID |
| Kostförmån frukost utrikes                      | UTRFRM_FRU |
| Kostförmån lunch utrikes                        | UTRFRM_LCH |
| Kostförmån middag utrikes                       | UTRFRM_MID |
| Måltidsreduktion                                | MATRED     |
| Måltidsreduktion frukost                        | MATRED_FRU |
| Måltidsreduktion lunch                          | MATRED_LCH |
| Måltidsreduktion middag                         | MATRED_MID |
| Måltidsreduktion frukost utrikes                | UTRRED_FRU |
| Måltidsreduktion lunch utrikes                  | UTRRED_LCH |
| Måltidsreduktion middag utrikes                 | UTRRED_MID |

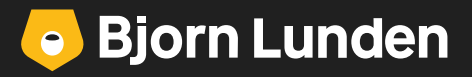